### Mobility-Online Application manual for staff selected for the Erasmus+ teaching visits in EU/EEA countries

Step-by-step instructions to ensure successful completion of the Mobility-Online process.

!In case you have any questions on how to prepare your documents for the upcoming teaching mobility, please read these instructions.

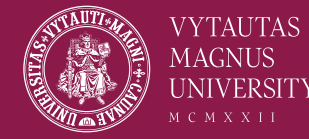

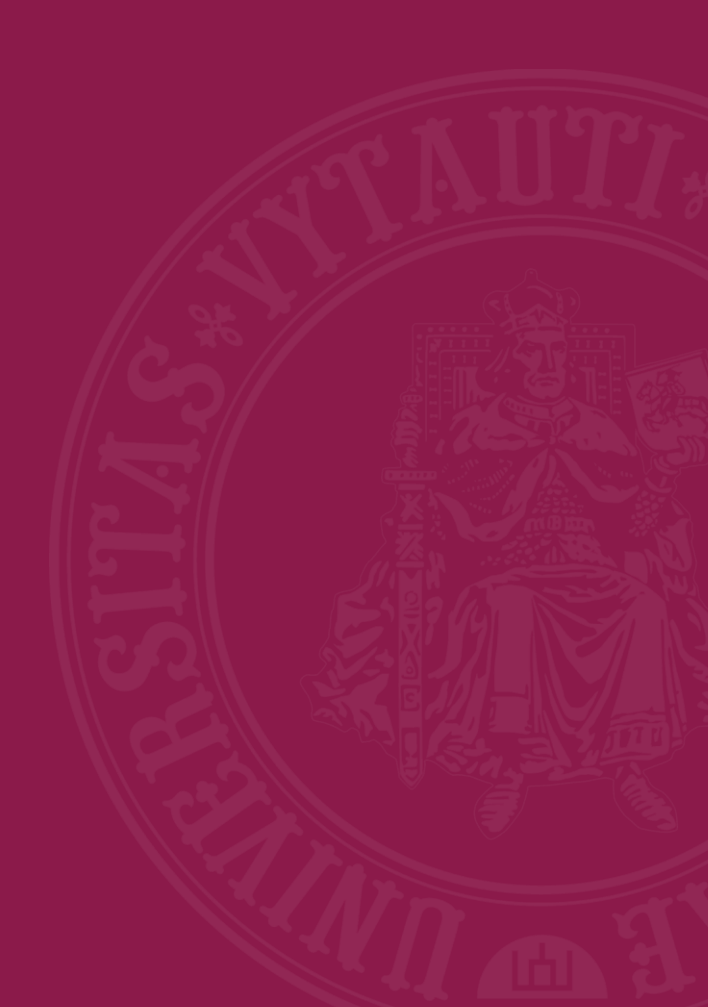

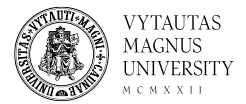

### Your application for Erasmus+ teaching visit in EU/EEA countries was approved!

### Step 1. Login to Mobility Online platform

| tautas Magnus Univers | sity                  |   |                                                       |                                                                                                    |                 |                         |                                                  |       |
|-----------------------|-----------------------|---|-------------------------------------------------------|----------------------------------------------------------------------------------------------------|-----------------|-------------------------|--------------------------------------------------|-------|
| NUTIS                 | VX/TALITA C           |   | Workflow                                              |                                                                                                    |                 |                         |                                                  | 0     |
|                       | V I TAU TAS<br>MACNUS |   | For further help please expand this bar!              |                                                                                                    |                 | ~                       |                                                  |       |
|                       | UNIVERSITY            |   | Last name Dás                                         | tytojas                                                                                                    |                 |                         | Host country Estonia                             |       |
| AND AND A             |                       |   | First name Dés                                        | itytojas                                                                                                    |                 |                         | Host institution TARTU02 - University of Tartu   |       |
|                       |                       |   | Date of birth 199                                     | 4-06-09                                                                                                    |                 | Те                      | aching activity from 2024-09-01                  |       |
|                       |                       |   | Home country Lith                                     | nuania                                                                                                    |                 | Te                      | eaching activity until 2025-01-31                |       |
| 1 0 0                 |                       |   | Home university KA                                    | UNAS01 - Vytautas Ma                                                                                                    | gnus University |                         |                                                  |       |
| Search                | English               | > | Necessary steps                                       | Done                                                                                                    | Done on         | Done by                 | Direct access via following link                 | 5/20  |
| Workflow              |                       | ~ | Before the mobility - Application and registrat       | ion                                                                                                    |                 |                         |                                                  | 5 / 5 |
|                       |                       |   | Online application                                    | <ul> <li>Image: A set of the set of the</li></ul> | 2024-05-22      |                         | Show/update application data                     |       |
| Edit application      |                       |   | Confirmation email online application                 | <b>~</b>                                                                                                    | 2024-05-22      | Automatically generated |                                                  |       |
| Change password       |                       |   | Online registration                                   | <b>~</b>                                                                                                    | 2024-05-22      |                         |                                                  |       |
|                       |                       |   | Mobility agreement uploaded                           |                                                                                                    | 2024-05-22      | Dėstytojas Dėstytojas   | Upload Mobility Agreement                        |       |
|                       |                       |   | Your application is finished. Please wait for the res | sults of the competition.                                                                                                    |                 |                         |                                                  |       |
|                       |                       |   | Application selected for further process              |                                                                                                    | 2024-05-31      | Monika LISAUSKAITĖ      |                                                  |       |
|                       |                       | ~ | Before the mobility - Upload and print docume         | ents                                                                                                    |                 |                         |                                                  | 0 / 5 |
|                       |                       | Þ | Additional data for the mobility agreement filled     |                                                                                                    |                 |                         | Enter additional data for the mobility agreement |       |
|                       |                       |   | Personal master data completed                        |                                                                                                    |                 |                         |                                                  |       |
|                       |                       |   | Data concerning travel arrangements provided          |                                                                                                    |                 |                         |                                                  |       |
|                       |                       |   | Signed mobility agreement uploaded                    |                                                                                                    |                 |                         |                                                  |       |
|                       |                       |   | Question regarding ecological travel answered         |                                                                                                    |                 |                         |                                                  |       |
|                       |                       | > | Before the mobility - Application                     |                                                                                                    |                 |                         |                                                  | 0 / 5 |
|                       |                       | > | After the mobility                                    |                                                                                                    |                 |                         |                                                  | 0 / 5 |

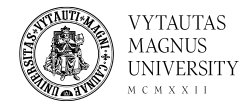

#### Step 2. Enter additional data for the Mobility Agreement

| rtautas Magnus University |                                             |      |                                                                                                 |                                                       |      |                          |                         |                                                                                                    |       |
|---------------------------|---------------------------------------------|------|-------------------------------------------------------------------------------------------------|-------------------------------------------------------|------|--------------------------|-------------------------|----------------------------------------------------------------------------------------------------|-------|
| STITATI ALL               | VYTAUTAS<br>MAGNUS<br>UNIVERSITY<br>MCMXXT1 | 14.0 | Workflow                                                                                        |                                                       |      |                          |                         |                                                                                                    | 0     |
|                           |                                             |      | For further help please expand this bar!                                                        |                                                       |      |                          | ~                       |                                                                                                    |       |
|                           |                                             |      | Last name<br>First name<br>Date of birth<br>Home country                                        | Dėstytojas<br>Dėstytojas<br>1994-06-09<br>Lithuania   |      |                          | 1                       | Host country Estonia<br>Host institution TARTU02 - University of Tartu<br>Feaching activity from 2024-09-01<br>Teaching activity until 2025-01-31 |       |
|                           |                                             |      | Home university                                                                                 | Home university KAUNAS01 - Vytautas Magnus University |      |                          |                         |                                                                                                    |       |
| Search                    | English                                     | >    | Necessary steps                                                                                 |                                                       | Done | Done on                  | Done by                 | Direct access via following link                                                                                                    | 5/20  |
| Workflow                  |                                             | ~    | Before the mobility - Application and regis                                                     | tration                                               |      |                          |                         |                                                                                                    | 5 / 5 |
| Edit application          |                                             |      | Online application                                                                              |                                                       |      | 2024-05-22               |                         | Show/update application data                                                                                                    |       |
| Change password           |                                             |      | Confirmation email online application<br>Online registration                                    |                                                       |      | 2024-05-22<br>2024-05-22 | Automatically generated |                                                                                                    |       |
|                           |                                             |      | Mobility agreement uploaded                                                                     |                                                       |      | 2024-05-22               | Destytojas Destytojas   | Upload Mobility Agreement                                                                                                    |       |
|                           |                                             |      | Application selected for further process                                                        | e results of tr                                       |      | 2024-05-31               | Monika LISAUSKAITĖ      |                                                                                                    |       |
|                           |                                             | ×    | Before the mobility - Upload and print doc<br>Additional data for the mobility agreement filled | uments<br>d                                           |      |                          |                         | Enter additional data for the mobility agreement                                                                                                  | 0 / 5 |
|                           |                                             |      | Personal master data completed                                                                  |                                                       |      |                          |                         |                                                                                                    |       |
|                           |                                             |      | Data concerning travel arrangements provided                                                    | l                                                     |      |                          |                         |                                                                                                    |       |
|                           |                                             |      | Question regarding ecological travel answered                                                   |                                                       |      |                          |                         |                                                                                                    |       |
|                           |                                             | >    | Before the mobility - Application                                                               |                                                       |      |                          |                         |                                                                                                    | 0 / 5 |
|                           |                                             | >    | After the mobility                                                                              |                                                       |      |                          |                         |                                                                                                    | 0 / 5 |

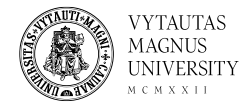

### Step 2.1. Select "Forward to update", enter required information, press "update" and "back".

| Applications subscieg                            |                  | Applications outgoing                            |                                                      |
|--------------------------------------------------|------------------|--------------------------------------------------|------------------------------------------------------|
| Back Forward to update 1                         |                  | Back Update 2                                    |                                                      |
| Data on the planned teaching activity            |                  | Data on the planned teaching activity            |                                                      |
| Teaching activity from                           | 2024-09-01 *     | Teaching activity from                           | 2024-09-01 • 🗎 <u>Today</u>                          |
| Teaching activity until                          | 2025-01-31 *     | Teaching activity until                          | 2024-09-05 * 🛗 <u>Today</u>                          |
| Duration of teaching activity in days            | 150 *            | Duration of teaching activity in days            | 5 *                                                  |
| Duration of teaching activity in hours           | •                | Duration of teaching activity in hours           | 8 *                                                  |
| Teaching language                                | < Please select> | Teaching language                                | English •                                            |
| Other language used during the mobility activity | < No choice>     | Other language used during the mobility activity | < No choice> *                                       |
| Field of education (ISCED Code)                  | *                | Field of education (ISCED Code)                  | 0312 •                                               |
| Level of education                               | < Please select> |                                                  | firet 4 divite                                       |
| Mobility to a blended intensive program          | ○ Yes  No *      |                                                  | 11 St + Gigits                                       |
| Back Entward to undate                           |                  | Level of education                               | First cycle / Bachelor's or equivalent level (EQF-6) |
| back formad to update                            |                  | Mobility to a blended intensive program          | ○ Yes 	● No *                                        |
|                                                  |                  | Back Update                                      |                                                      |

3

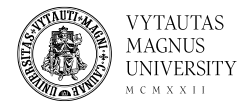

#### Step 3. Complete personal details

|        | Application selected for further process          | ✓                                                                                                    | 2024-05-31 | Monika LISAUSKAITĖ |                           |   |       |
|--------|---------------------------------------------------|----------------------------------------------------------------------------------------------------|------------|--------------------|---------------------------|---|-------|
| $\sim$ | Before the mobility - Upload and print documents  |                                                                                                    |            |                    |                           |   | 1/5   |
|        | Additional data for the mobility agreement filled | <ul> <li>Image: A start of the start of the start of</li></ul> |            |                    |                           | 1 |       |
| Þ      | Personal master data completed                    |                                                                                                    |            |                    | Complete personal details |   |       |
|        | Data concerning travel arrangements provided      |                                                                                                    |            |                    |                           | • |       |
|        | Signed mobility agreement uploaded                |                                                                                                    |            |                    |                           |   |       |
|        | Question regarding ecological travel answered     |                                                                                                    |            |                    |                           |   |       |
| >      | Before the mobility - Application                 |                                                                                                    |            |                    |                           |   | 0 / 5 |
| >      | After the mobility                                |                                                                                                    |            |                    |                           |   | 0 / 5 |

# Step 3.1. Complete your personal details, permanent address details and select "create" to save the entered information.

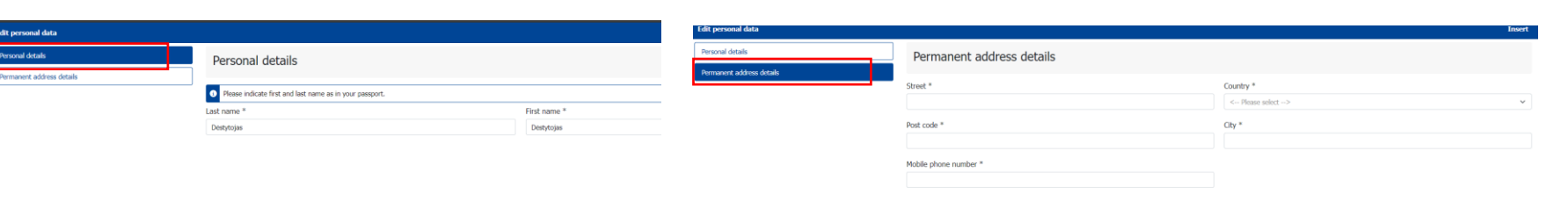

VYTAUTAS

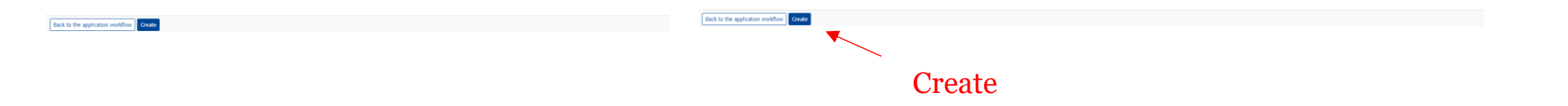

## After saving the information you will be unable to change it!

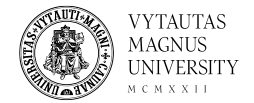

### Step 4. Enter data concerning travel arrangements for the mobility agreement

| / | Before the mobility - Upload and print documents  |   |            |                |                                                                      |
|---|---------------------------------------------------|---|------------|----------------|----------------------------------------------------------------------|
|   | Additional data for the mobility agreement filled | ✓ |            |                |                                                                      |
|   | Personal master data completed                    | ✓ | 2024-05-31 | Vardas Pavardė | Complete personal details                                            |
| 9 | Data concerning travel arrangements provided      |   |            |                | Enter data concerning travel arrangements for the mobility agreement |
|   | Signed mobility agreement uploaded                |   |            | L              |                                                                      |
|   | Question regarding ecological travel answered     |   |            |                |                                                                      |
| > | Before the mobility - Application                 |   |            |                |                                                                      |
| > | After the mobility                                |   |            |                |                                                                      |

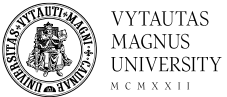

### Step 4.1. Select "Forward to update", enter required information, press "update" and "back".

| Applications outgoing   |                    | Applications outgoing   |                                                                      |
|-------------------------|--------------------|-------------------------|----------------------------------------------------------------------|
| Back Forward to update  |                    | Back Update 2           |                                                                      |
| Travel Arrangements     |                    | Travel Arrangements     |                                                                      |
| Real distance in km     | *                  | Real distance in km     | 2000 *                                                               |
| Distance Band           | < Please select> * |                         | Travel costs are calculated based on the travel distance using the   |
| Main means of transport | < Please select>   |                         | Distance Calculator                                                  |
| Travel days before      | < Please select>   | Distance Band           | From 2000 to 2999 km 🔹                                               |
| Travel days after       | < Please select>   | Main means of transport | Plane - PLANE *                                                      |
| Back Forward to update  |                    | Travel days before      | 1 additional day for travel before the first day of the $\checkmark$ |
|                         |                    | Travel days after       | 1 additional day for travel after the first day of the a $\bullet$   |
|                         |                    |                         |                                                                      |

3

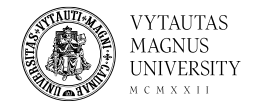

### Step 5. Upload the fully signed Mobility Agreement

|                              | -                       |                                                                                                    |             |                           |                                                                      |
|------------------------------|-------------------------|----------------------------------------------------------------------------------------------------|-------------|---------------------------|----------------------------------------------------------------------|
| Before the mobility - Uplo   | oad and print documents | S                                                                                                    |             |                           |                                                                      |
| Additional data for the mobi | lity agreement filled   | <ul> <li>Image: A set of the set of the</li></ul> |             |                           |                                                                      |
| Personal master data comp    | leted                   | <b>~</b>                                                                                                    | 2024-05-31  | Vardas Pavardė            | Complete personal details                                            |
| Data concerning travel arra  | ngements provided       |                                                                                                    |             |                           | Enter data concerning travel arrangements for the mobility agreement |
| Signed mobility agreement    | uploaded                |                                                                                                    |             |                           | Upload signed Mobility Agreement                                     |
| Question regarding ecologic  | cal travel answered     |                                                                                                    |             |                           |                                                                      |
| Before the mobility - App    | lication                |                                                                                                    |             |                           |                                                                      |
| After the mobility           |                         |                                                                                                    |             |                           |                                                                      |
|                              |                         |                                                                                                    |             |                           |                                                                      |
|                              | Back Create             |                                                                                                    |             |                           |                                                                      |
|                              |                         |                                                                                                    |             |                           |                                                                      |
|                              |                         |                                                                                                    | Upload name | Signed mobility agreement | •                                                                    |
|                              |                         |                                                                                                    | Owner       | Pavardė, Vardas           | •                                                                    |
|                              |                         |                                                                                                    | File        | Please enter the File     | <b></b>                                                              |
|                              | Back Create             |                                                                                                    |             |                           |                                                                      |

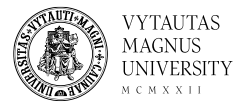

### Step 6. Answer the question regarding ecological travel

| Before the mobility - Upload and print documents  | s                          |                                                 |                |                                                                      |
|---------------------------------------------------|----------------------------|-------------------------------------------------|----------------|----------------------------------------------------------------------|
| Additional data for the mobility agreement filled | <b>~</b>                   |                                                 |                |                                                                      |
| Personal master data completed                    |                            | 2024-05-31                                      | Vardas Pavardė | Complete personal details                                            |
| Data concerning travel arrangements provided      | ✓                          |                                                 |                | Enter data concerning travel arrangements for the mobility agreement |
| Signed mobility agreement uploaded                |                            | 2024-05-31                                      | Vardas Pavardė | Upload signed Mobility Agreement                                     |
| Question regarding ecological travel answered     |                            |                                                 |                | Answer the question regarding ecological travel                      |
| Before the mobility - Application                 |                            |                                                 |                |                                                                      |
| After the mobility                                |                            |                                                 |                |                                                                      |
|                                                   |                            | Ecological travel<br>Please answer the question |                |                                                                      |
|                                                   |                            |                                                 |                |                                                                      |
|                                                   |                            |                                                 |                |                                                                      |
| Soloot "woo" o                                    | Please answer the question |                                                 |                |                                                                      |
| Select yes (                                      | ЛП                         | u and                                           | ulell          |                                                                      |
| •                                                 |                            |                                                 |                |                                                                      |

Select "yes" or "no" and then "create" to save your answer. ! You will not be able to change your answer after saving.

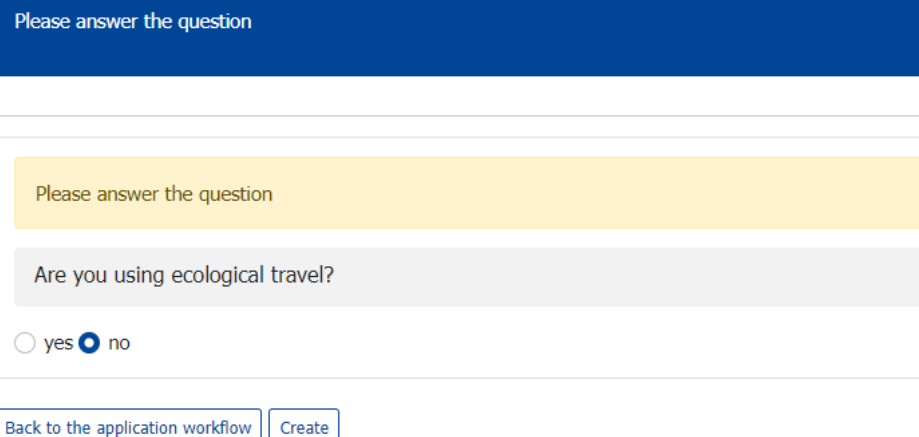

#### Step 7. <u>If you have selected the ecological travel option</u> – Download and upload the Declaration

VYTAUTAS

MAGNUS

| Before the mobility - Upload and print documents  | 8                                                                                                    |            |                |                                                  |                         |
|---------------------------------------------------|----------------------------------------------------------------------------------------------------|------------|----------------|--------------------------------------------------|-------------------------|
| Additional data for the mobility agreement filled |                                                                                                    |            |                |                                                  |                         |
| Personal master data completed                    | <ul> <li>Image: A set of the set of the</li></ul> | 2024-05-31 | Vardas Pavardė | Complete personal details                        |                         |
| Data concerning travel arrangements provided      | ✓                                                                                                    |            |                | Enter data concerning trav<br>mobility agreement | el arrangements for the |
| Signed mobility agreement uploaded                |                                                                                                    | 2024-05-31 | Vardas Pavardė | Upload signed Mobility Ag                        | reement                 |
| Question regarding ecological travel answered     | <b>~</b>                                                                                                    | 2024-05-31 | Vardas Pavardė | Answer the question regar                        | ding ecological travel  |
| Declaration downloaded                            |                                                                                                    |            |                | Download Declaration                             |                         |
| Declaration uploaded                              |                                                                                                    |            |                |                                                  |                         |
| Before the mobility - Application                 |                                                                                                    |            |                |                                                  |                         |
| A da ou also ou o la tital.                       |                                                                                                    |            |                |                                                  |                         |
|                                                   |                                                                                                    |            |                |                                                  |                         |
|                                                   |                                                                                                    |            |                |                                                  |                         |
| Declaration downloaded                            |                                                                                                    | ✓          | 2024-05-31     | Vardas Pavardė                                   | Download Declara        |
| Declaration uploaded                              |                                                                                                    |            |                |                                                  | Upload Declaration      |

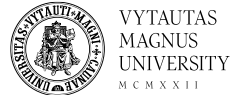

#### Step 8. After receiving information from ICD about the request form for the business trip, please login to the Mobility Online platform and confirm the form being filled out.

| $\sim$ | Before the mobility - Application       |            |                    |                                   |  |
|--------|-----------------------------------------|------------|--------------------|-----------------------------------|--|
|        | Application documents complete          | 2024-05-31 | Monika LISAUSKAITĖ |                                   |  |
| Þ      | Form filled out                         |            |                    | Confirm the form being filled out |  |
|        | Fill out the form                       |            |                    |                                   |  |
|        | Form filled out - Confirmation received |            |                    |                                   |  |
|        | Grant agreement sent                    |            |                    |                                   |  |
|        | Signed grant agreement uploaded         |            |                    |                                   |  |
|        |                                         |            |                    |                                   |  |

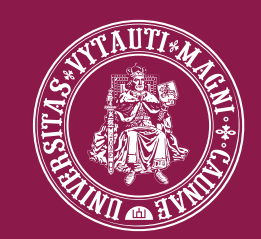

### VYTAUTAS MAGNUS UNIVERSITY